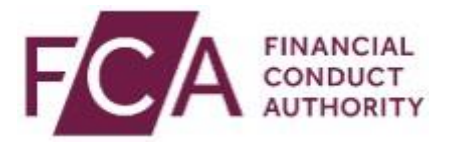

# Online Invoicing System Registration Guide

# Contents

| Important Information                    | 3  |
|------------------------------------------|----|
| Users Not Registered for Connect/RegData | 4  |
| Users Registered for Connect/RegData     | 8  |
| Logging Out                              | 10 |

# **Important Information**

Thank you for deciding to register for our online invoicing portal.

Please note: The registration process for the online invoicing portal varies depending on whether you are an existing Connect/RegData user or not.

Please go the appropriate section and follow the guidance:

- Users Not Registered for Connect/RegData
- Users Registered for Connect/RegData

If in doubt, go to the "**Users** <u>Not</u> **Registered**" section to progress your registration. The application will alert you if a Connect/RegData user already exists and then guide you accordingly.

If you experience any issues or require assistance, please email <u>fcafees@fca.org.uk</u> or telephone the FCA Supervision Hub on 0300 500 0597.

### Once registered

The system allows registered users to use the platform.

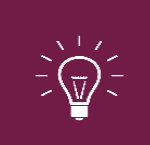

All individuals from your organisation who need to use the system must register individually for access. **Sharing your username and password with other users is strictly prohibited.** 

### **Technical requirements**

To access the new online invoicing portal, we recommend you have:

- Google Chrome
- Adobe Acrobat Reader 7.0 or above (free download)

# **Users Not Registered for Connect/RegData**

**Step 1:** Go to the online invoicing login page (<u>https://fees.fca.org.uk</u>) and click on **Register for Online Invoicing**.

| Online Invoicing Need Help?   | Benefits of Online invoicing                                                                                                    |
|-------------------------------|----------------------------------------------------------------------------------------------------|
| User Name 🚯                   | Online Invoicing is the FCA's "one-stop shop" fees portal. 95% of our firms now use<br>this paperless service which reduces our environmental impact and ensures the FCA<br>has an efficient and effective fees invoicing and collection process.                                                                                                    |
| Password 🚯                    | Firms have direct access to their fees account to view fees invoices and statements.<br>Firms can also pay fees online (by card), set up a Direct Debt instruction and, if<br>requested by the FCA, submit fee tariff data. Hore than one person can register for a<br>single firm and an individual user can have access to multiple firms (if required) via<br>single looin. A firm's registered users receive email notifications when invoices have |
| Foropt Your Password?         | been raised for their firm and can opt to receive pdf copies of their invoice with these                                                                                                    |
| LOGIN                         | Inducations. For more information, see our veosite<br>[https://www.fca.org.uk/firms/fees/online-invoices].                                                                                                    |
| Register For Online Invoicing | Welcome to the new Online Invoicing portal.                                                                                                    |
|                               | We hope you like the new look and feel                                                                                                    |

#### Step 2: Enter your email address

| •                                                                                                    | •                                                                             | •                   |
|----------------------------------------------------------------------------------------------------|-------------------------------------------------------------------------------|---------------------|
| 1. Account Information                                                                                        | 2. Personal Information                                                       | 3. Review & Confirm |
| Register for Online Invoicing                                                                                 |                                                                               |                     |
| For fast invoice payments, access<br>and transactions, ability to raise<br>and submit Tariff data. Register t | i to previous invoices, statement<br>disputes, apply credit refunds<br>selow. |                     |
| A few details about you and you :                                                                             | are on your way                                                               |                     |
| All fields are required                                                                                       |                                                                               |                     |
| Login Details                                                                                                 |                                                                               |                     |
| Email Address<br>Your email address will be your<br>username                                                  |                                                                               |                     |
| Confirm Email Address                                                                                         |                                                                               |                     |
| ADD PERSONAL INFORMATIC                                                                                       | N CANCEL                                                                      |                     |

When providing account information, please note:

- Your email address must to be your **work email address**.
- Your email address will be used as your Online Invoicing System username. Once submitted, your email address cannot be changed.
- Your contact telephone number must be your direct line, not a switchboard number.

#### Step 3: Enter your Personal Information

| 1. Account Information                                                                                                    | 2. Personal Information                                             | 3. Review & Carllen                                                                                             |  |
|----------------------------------------------------------------------------------------------------|---------------------------------------------------------------------|----------------------------------------------------------------------------------------------------|--|
| A few more details allow? you and<br>All fields are required unless must                                                          | ana ang an yaar way<br>wal as "Optional"                            |                                                                                                    |  |
| Login details<br>Email Address<br>John-doe@barclays.co.uk                                                                         |                                                                     |                                                                                                    |  |
| Personal details<br>Suffix First Iware<br>Tit: V<br>Job Title<br>Country Cook Telephone Nam<br>ett V<br>Telebar Namber (Optional) | Let Nore                                                            |                                                                                                    |  |
| Security Question<br>What was your childhood nic<br>Security Answer                                                               | deenst v                                                            |                                                                                                    |  |
| BACK REVOLW & C                                                                                                    | CONFIRM CANCEL                                                      |                                                                                                    |  |
|                                                                                                    | Accessibility States<br>Copyright & 2020<br>12 Endeering Taxana, Li | wet 1 Contactula 1 Privace/Nation<br>Financial Conduct Authority (FCA)<br>Index. 628 128. Company vol. 61920623 |  |

#### Step 4: Review and confirm

| ] I have read and agre   | ve with the Terms and Conditions.                                                 |  |
|--------------------------|-----------------------------------------------------------------------------------|--|
| I'm not a robot          |                                                                                   |  |
| r further information ab | bout how to complete the above challenge or if you are experiencing difficulties, |  |
| sase refer to Google rec | Captithe support.                                                                 |  |
|                          |                                                                                   |  |

When reviewing **account information**, please note:

- You will have to select **Back** to make any changes to information you have entered
- You must select I am not a robot
- You must select I have read and agree to the Terms and Conditions

#### Step 5: Click on Register for online invoicing

When you click **Register for online invoicing**, you will see an on-screen **Registration confirmation** message and an email will be sent to your registered email address.

If you choose **Cancel** in Step 4, the registration request you have created will be void and no further action will be taken.

Step 6: Activating Your Registration

After submitting your account information, an email will be sent to your registered email address. This email will confirm your username and provide a link to activate your account.

Click on the link in the email and you will be prompted to set a password when you first log in.

|     | Change Your Password                              |
|-----|---------------------------------------------------|
|     | alas a sur assured (as achiede) @fea arguit Malas |
| su  | ire to include at least:                          |
|     | 8 characters                                      |
|     | 1 letter                                          |
|     | 1 number                                          |
|     | 1 special character 1                             |
| • 1 | New Password                                      |
| ••  | Confirm New Password                              |
|     |                                                   |
| Pa  | assword was last changed on 13/01/2021 11:19.     |

Your password must be at least 8 characters long, with a mix of uppercase, lowercase and at least one special character: !#

You'll have access to the online invoicing portal.

Once you have set up a password for a user account you will be able login to the **Online Invoicing Portal** or **Connect**.

| You have just set or re | eset a password for an FCA user account. You should only proceed to RegData if |
|-------------------------|--------------------------------------------------------------------------------|
| to confirm where you    | i would like to go now.                                                        |
|                         | 0                                                                              |
|                         |                                                                                |
|                         |                                                                                |
|                         |                                                                                |
|                         | Go to Connect                                                                  |
|                         | Go to Connect                                                                  |
|                         | Go to Connect                                                                  |

**Step 7:** select online invoicing portal

| Benefits of Online involcing                                                                                                    |
|----------------------------------------------------------------------------------------------------|
| Online Invoicing is the FCA's "one-stop shop" fees portal. 95% of our firms now use<br>this paperless service which reduces our environmental impact and ensures the FCA<br>has an efficient and effective fees invoicing and collection process.                                                                                                    |
| Firms have direct access to their fees account to view fees involces and statements.<br>Firms can also pay fees online (by card), set up a Direct Debit instruction and, if<br>requested by the FCA, submit fee tauff data. More than one person can register for a<br>single firm and an individual user can have access to multiple firms (if required) via<br>single loss. After instructions receive email indications when involces have<br>and access the single size of the size of the size |
| been raised for their firm and can opt to receive pdf copies of their invoice with these                                                                                                    |
| Induncations. For more information, see our website [https://www.fca.org.uk/firms/fees/online-invoices]-                                                                                                    |
| Important Notes                                                                                                    |
|                                                                                                    |

Step 8: Request Firm Access

To gain online invoicing access to your firm you need to enter your **Firm Reference Number** and **Unique Validation Code** (to obtain a Unique Validation Code you will need to email <u>fcafees@fca.org.uk</u> or call the Supervision Hub on 0300 500 0597).

| Request Firm Access      |
|--------------------------|
| All fields are required  |
| Firm details             |
| Firm Reference Number    |
|                          |
| Unique Validation Code 🚯 |
|                          |

Once you have entered your **Firm Reference Number** and **Unique Validation Code** and selected **Submit Firm Request** you will be re-directed to the **online invoicing system Home page**.

### Setting Up A Passcode and Security Question

When logging in for the second time, if you haven't set up a passcode or security question and answer you will be asked to set them up

| salesforce                                                                                      | salesforce                                                                                                    |
|-------------------------------------------------------------------------------------------------|----------------------------------------------------------------------------------------------------|
| amolsingh.rajput2@fca.org.uk.oat.connect Log Out                                                | amolsingh.rajput2@fca.org.uk.oat.connect Log Out                                                                                                    |
| Security Question What was your childhood nickname?   Answer must be greater than 6 characters. | Please create a six digit passcode now. You must keep this passcode private, safe and secure. It will not be<br>possible to reset or change this passcode without contacting the FCA directly.<br>Passcode |
| Previous Next                                                                                   | Net                                                                                                    |
|                                                                                                 |                                                                                                    |

Please note: You will not be able to reset or change the passcode unless you contact the FCA directly.

# **Users Registered for Connect/RegData**

Step 1: Go to the online invoicing login page (<u>https://fees.fca.org.uk</u>)Step 2: login in using your connect login credentials

| Consister Online Invoicing                                                                                 | System                                                                                                    |
|----------------------------------------------------------------------------------------------------|----------------------------------------------------------------------------------------------------|
| Online Invoicing Need Help? User Name  Password  Forgot Your Password? LOGIN Register For Online Invoicing | Benefits of Online invoicing<br>Online Invoicing is the FCA's "one-stop shop" fees portal. 95% of our firms now use<br>this paperless service which reduces our environmental impact and ensures the FCA<br>has an efficient and effective fees invoicing and collection process.<br>Firms have direct access to their fees account to view fees involces and statements.<br>Firms can also pay fees online (by card), set up a Direct Debit instruction and, if<br>requested by the FCA, submit fee tariff data. More than one person can register for a<br>single firm and an individual user can have access to multiple firms (if required) via a<br>single login. A firm's registered users receive email notifications when invoices have<br>been raised for their firm and can opt to receive pdf copies of their invoice with these<br>notifications. For more information, see our website<br>[https://www.fca.org.uk/firms/fees/online-invoices].<br>Important Notes<br>Welcome to the new Online Invoicing portal.<br>We hope you like the new look and feel. |
| Copyrig                                                                                                    | ht © 2020 Financial Conduct Authority (FCA)                                                                                                    |

**Step 3:** if you do not have access to a firm you will be required to request firm access by entering your **Firm Reference Number** and **Unique Validation Code** (to obtain a Unique Validation Code you will need to email <u>fcafees@fca.org.uk</u> or call the Supervision Hub on 0300 500 0597).

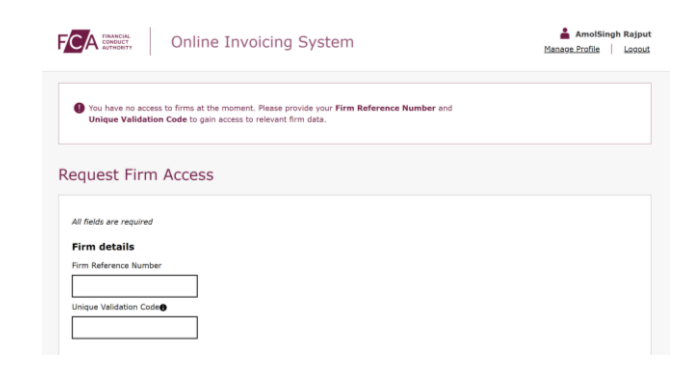

Once you have entered your **Firm Reference Number** and **Unique Validation Code (UVC)** and selected submit firm request you will have access to the online invoicing system Home page.

Please note: If your firm already has a registered user, the registered user will be able to obtain the UVC via the online invoicing portal. They can request it using the link on the Home page:

| Useful Links                                                    |  |
|-----------------------------------------------------------------|--|
| Request Firm's Unique Validation Code <b>()</b><br>See Disputes |  |

### Please note: You are only required to obtain firm access once.

### Setting Up A Passcode and Security Question

When logging in for the second time, if you haven't set up a passcode or security question and answer you will be asked to set them up

| salesforce                                                               | salesforce                                                                                                    |
|--------------------------------------------------------------------------|----------------------------------------------------------------------------------------------------|
| amolsingh.rajput2@fca.org.uk.oat.connect Log Out                         | amolsingh.rajput2@fca.org.uk.oat.connect Log Out                                                                                                    |
| Security Question<br>Answer<br>Answer must be greater than 6 characters. | Please create a six digit passode now. You must keep this passode private, safe and secure. It will not be possible to reset or change this passode without contacting the FCA directly. Passode |
| Previous Next                                                            | Next                                                                                                    |
|                                                                          |                                                                                                    |

Please note: You will not be able to reset or change the passcode unless you contact the FCA directly.

# Logging Out

You can log out of the system at any time by clicking on **Logout** in the top right corner of the page.

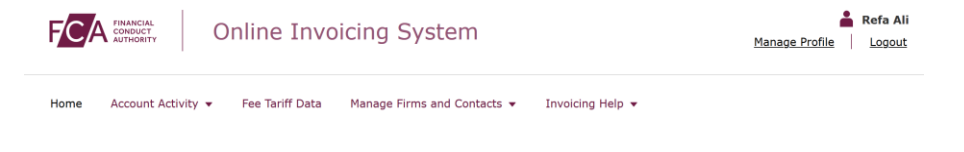